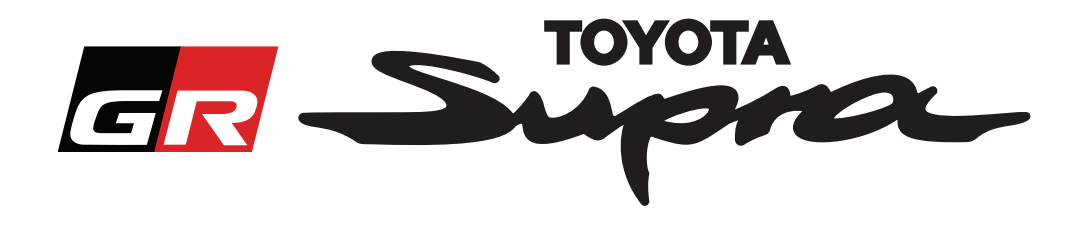

# Guida per richiesta ordine di attivazione mappa per Toyota Supra

In questa guida viene illustrato come richiedere gli ordini per l'attivazione mappa di Supra. Verrà richiesto il VIN, quindi tenerlo a portata di mano. È possibile avviare la richiesta di ordine di attivazione mappa visitando www.supramapactivation.com.

Selezionare la lingua

### Come registrarsi

La seguente schermata sarà visualizzata su www.supramapactivation.com:

| GR Supra                                                                                                    | Italiano - |
|----------------------------------------------------------------------------------------------------|------------|
| Attivazione mappa per Supra                                                                                   |            |
| ♥ Scarica Guida alla formazione per l'attivazione                                                             |            |
| ID utente                                                                                                    |            |
| Password                                                                                                    |            |
| Passourd dimenticata?                                                                                         |            |
| INVIA                                                                                                    |            |
| Attendere per visualitzare l'Avviso legale relativo, ila raccolta dei dati personali.<br>Mostra Avviso legale | A90        |
| Nodelara Castella Distante Distante de                                                                        | a privacy  |

un account

Fare clic su "Registrati" per i nuovi utenti. Altrimenti accedere al sito Web con le proprie credenziali.

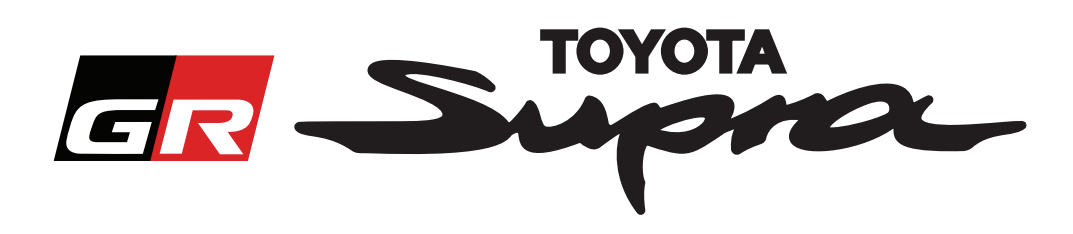

Dopo aver fatto clic su "Registrati", comparirà la seguente schermata. Completare il modulo come indicato in basso:

#### Registrazione

|   | Per registrarsi, riempire il seguente modulo e fare clic su Invia. |                                                                                                    |
|---|--------------------------------------------------------------------|----------------------------------------------------------------------------------------------------|
|   | Nome                                                               |                                                                                                    |
| l | Nome azienda                                                       |                                                                                                    |
|   | ID utente                                                          | Non ci sono limitazioni sul nome utente e                                                                          |
|   | Password                                                           | <ul> <li>nessuna sincronizzazione con altri sistemi<br/>Toyota</li> </ul>                                          |
|   | Ripeti password                                                    |                                                                                                    |
|   | Strada                                                             |                                                                                                    |
|   | Strada 2                                                           |                                                                                                    |
|   | Città                                                              |                                                                                                    |
|   | Codim northle                                                      |                                                                                                    |
| ľ |                                                                    |                                                                                                    |
|   | Paese                                                              |                                                                                                    |
| ľ | Selezionare un paese                                               |                                                                                                    |
| * | Telefono                                                           |                                                                                                    |
| * | Indirizzo email                                                    |                                                                                                    |
| · | Selezionare la lingua preferita                                    | Completare tutti                                                                                                   |
|   | Ho letto e accettato la dichiarazione sulla privacy.               | rcampinecessari                                                                                                    |
|   | NV/A                                                               |                                                                                                    |
|   | Fare clic per<br>completare la<br>registrazione                    | Selezionare questa casella di spunta per<br>confermare di aver letto e accettato la<br>dichiarazione sulla privacy |
|   | registrazione                                                      |                                                                                                    |

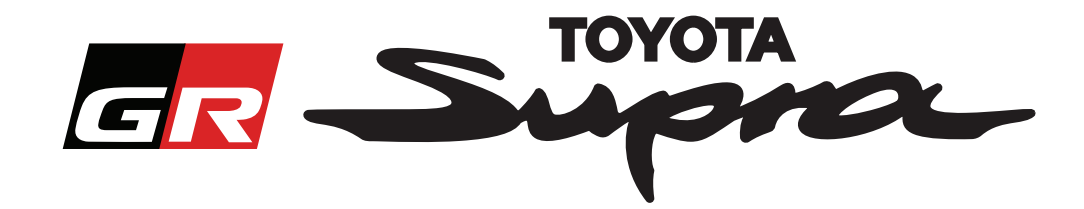

Il seguente messaggio comparirà se la registrazione avrà avuto esito positivo:

## La registrazione è avvenuta correttamente

 $\times$ 

Grazie. La registrazione è avvenuta correttamente. Adesso si passerà alla pagina di login.

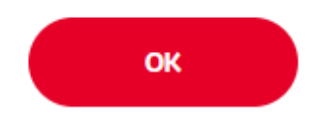

Si riceverà inoltre un'e-mail con il seguente messaggio, come conferma della registrazione:

| Attivazione mappa per Supra: Registrazione |                                                                                                    |  |  |
|--------------------------------------------|----------------------------------------------------------------------------------------------------|--|--|
|                                            | noreply@toyota-tech.eu                                                                                                    |  |  |
|                                            |                                                                                                    |  |  |
|                                            | Gentile                                                                                                    |  |  |
|                                            | Grazie per aver effettuato la registrazione sul portale di attivazione della mappa Supra. È possibile accedere alla seguente pagina: www.supramapactivation.com.      |  |  |
|                                            | La login è: Se la password viene dimenticata, è possibile effettuare il ripristino nella seguente pagina: https://www.toyota-tech.eu/Navigation/Supra/ForgotPassword. |  |  |
|                                            | Cordiali saluti                                                                                                    |  |  |
|                                            | Il team del sito web di attivazione della mappa Supra                                                                                                    |  |  |
|                                            |                                                                                                    |  |  |

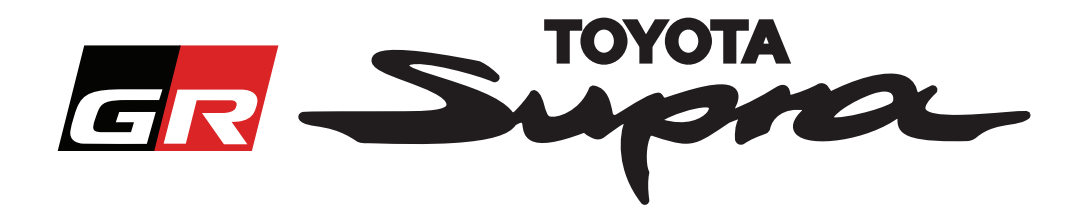

### Come effettuare l'ordine

Andare alla pagina di login: www.supramapactivation.com:

| GR Supra                                                                                                  | Q Italiano -                                                                                                    |
|----------------------------------------------------------------------------------------------------|----------------------------------------------------------------------------------------------------|
| Attivazione mappa per Supra<br>Oscarica Guida alla formazione per l'attivazione                           |                                                                                                    |
| ID utente                                                                                                 |                                                                                                    |
| Password                                                                                                  |                                                                                                    |
| Passuord dimenticata?                                                                                     |                                                                                                    |
| INVIA REGISTRATI                                                                                          |                                                                                                    |
| Attendine per valitzare l'Avviso legale relativo alla raccoita dei dati personali.<br>Mostra Avviso legal | OPA DE LA CONTRACTA DE LA CONTRACTA |
| Disclaimer Contatto Avviso legale                                                                         | Okthanakone sulla privacy                                                                                                    |
| Fare clic per                                                                                             | N<br>Inserire le credenziali                                                                                                    |
| continuare                                                                                                | NOTA:                                                                                                    |
|                                                                                                    | nome utente e password sono sensibili alla differenza                                                                                                    |
|                                                                                                    | tra maiuscola e minuscola                                                                                                    |

La seguente schermata comparirà dopo un corretto login.

| Attivazione mappa per Supra                                                                                                    | Inserire VIN.<br>- È necessario                                              |
|----------------------------------------------------------------------------------------------------|------------------------------------------------------------------------------|
| · · · · · · · · · · · · · · · · · · ·                                                                                                    | un VIN Toyota                                                                |
| Questo portale Web è solo per l'attivazione della mappa.<br>Per il rinnovo della mappa controllare la "Guida alla formazione per l'attivazione"<br>allegata. | Supra valido per<br>completare l'ordine<br>- Se il VIN è valido,             |
| Scarica Guida alla formazione per l'attivazione (35Mb)                                                                                                    | compare una spunta verde                                                     |
| × ×                                                                                                    | Selezionare il<br>Numero di articolo/<br>Regione mappa dal<br>menu a discesa |
|                                                                                                    | Fare clic per continuare                                                     |

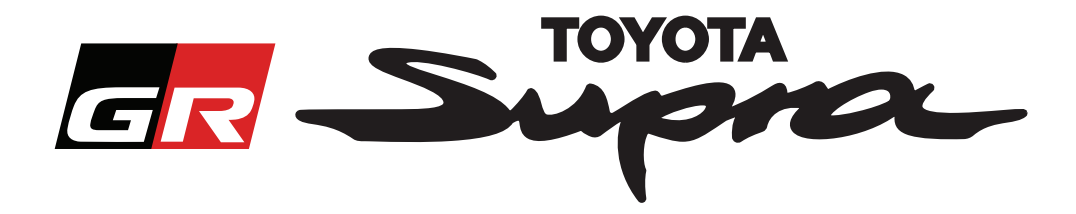

Il seguente messaggio comparirà se è stata effettuata una precedente richiesta di attivazione mappa per il VIN che è stato inserito:

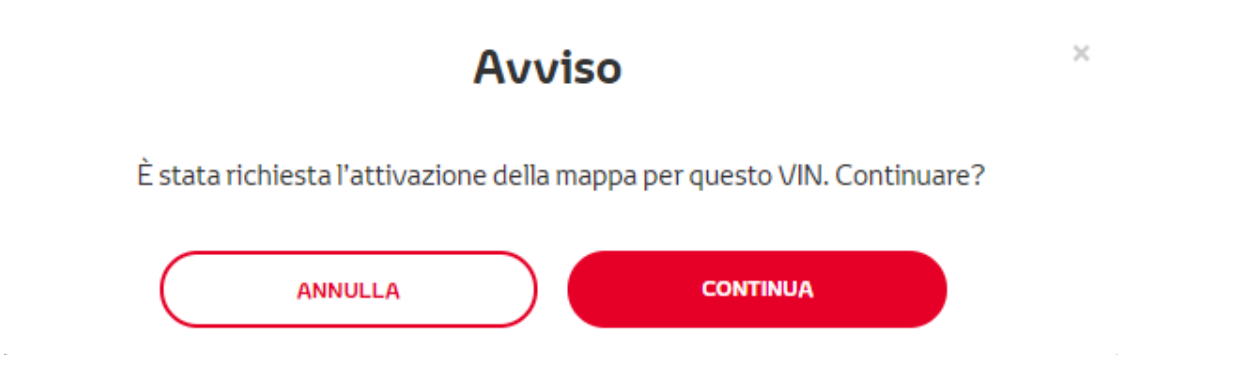

The following message will be displayed if you selected a Part Number for a region that does not match the region that you selected in your profile:

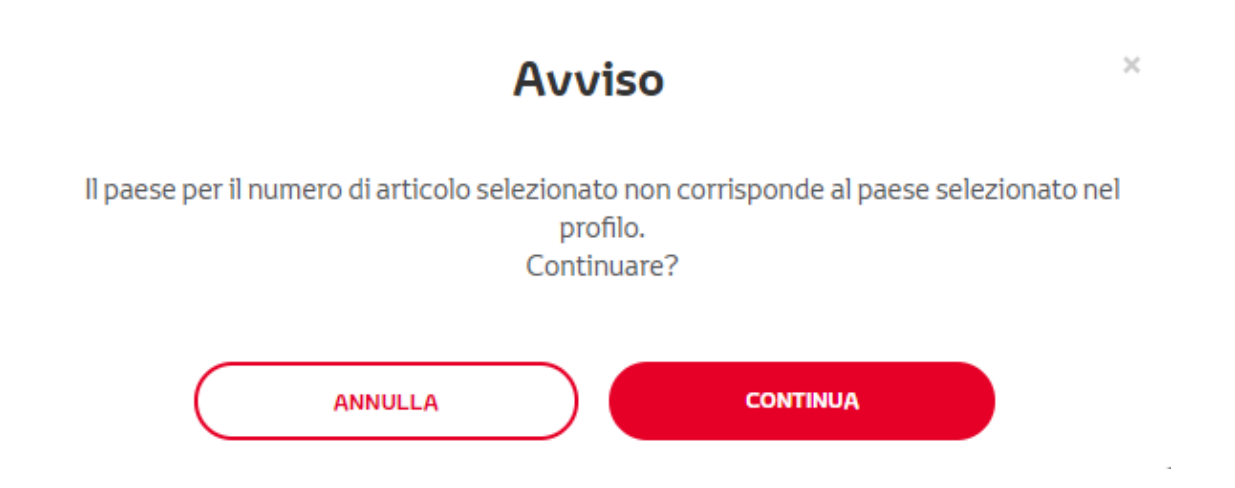

#### NOTA:

1. Questo è un controllo previsto per assicurarsi che si sta ordinando la regione di mappa corretta. Tuttavia, i rivenditori sono liberi di scegliere la regione della mappa a scelta, sulla base della richiesta del cliente.

2. L'attivazione della mappa è gratuita per una regione. Le mappe delle altre regioni sono disponibili a pagamento.

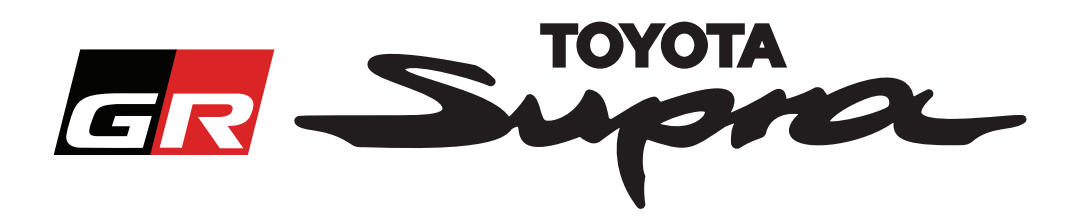

Dopo aver fatto clic su "Continua", comparirà la seguente schermata. Questa schermata fornisce una panoramica dell'ordine:

| Attivazione m                                                                                           | арра                                                       |  |  |  |
|----------------------------------------------------------------------------------------------------|------------------------------------------------------------|--|--|--|
| Attivazione mappa per Supra                                                                             |                                                            |  |  |  |
| Questo portale Web è solo per l'attivazion<br>Per il rinnovo della mappa controllare la "G<br>allegata. | e della mappa.<br>juida alla formazione per l'attivazione" |  |  |  |
| O Scarica Guida alla formazione per l'attivazione (35Mb)                                                |                                                            |  |  |  |
| Riepilogo ordine                                                                                        | VIN:<br>Numero di<br>articolo:                             |  |  |  |
| INDIETRO                                                                                                | ORDINE                                                     |  |  |  |
|                                                                                                    | Fare clic per<br>completare l'ordine                       |  |  |  |

Il seguente messaggio sarà mostrato se l'attivazione è stata correttamente richiesta:

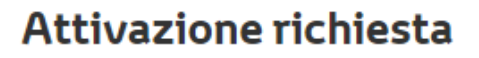

×

Grazie per aver richiesto l'attivazione della mappa Supra. Riceverà un'e-mail di conferma con il tempo di attesa previsto per l'attivazione della mappa.

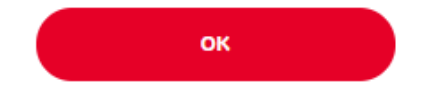

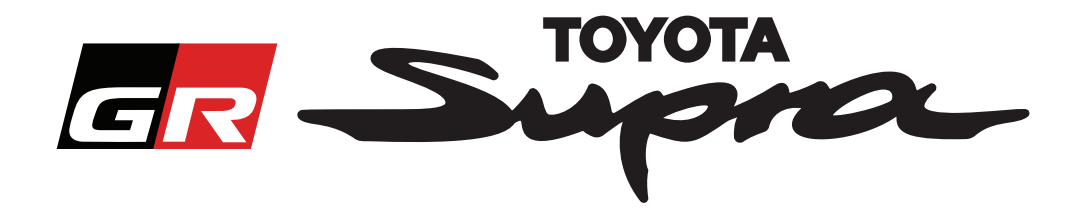

Si riceverà un'e-mail con il seguente messaggio, come conferma dell'ordine. In questa e-mail troverete il tempo previsto dopo il quale sarà possibile avviare l'attivazione:

| Attivazione mappa per Supra: Riepilogo ordine                                                                                       |  |  |  |
|----------------------------------------------------------------------------------------------------|--|--|--|
| noreply@toyota-tech.eu                                                                                                    |  |  |  |
| Gentile                                                                                                    |  |  |  |
| Confermiamo che abbiamo ricevuto il seguente ordine                                                                                 |  |  |  |
| VIN                                                                                                    |  |  |  |
| Sarà possibile iniziare l'attivazione dopo 10:45, 2019 03 18.                                                                       |  |  |  |
| Per domande relative all'ordine, contattare l'Assistenza tecnica nazionale.<br>https://www.toyota-tech.eu/Navigation/Supra/Hotlines |  |  |  |
| Cordiali saluti                                                                                                    |  |  |  |
| Il team del sito web di attivazione della mappa Supra                                                                               |  |  |  |
|                                                                                                    |  |  |  |

#### COME EFFETTUARE L'INSTALLAZIONE:

Per istruzioni passo passo su come installare il codice di attivazione mappa su Supra, consultare il bollettino Pre-Delivery Service (PDS).